## Logging into the Fiori Dashboard (Access to SAP and the new Fiori ordering system)

As from **02 April 2024** all transactions you currently use to perform your HR/Payroll, Finance and ordering activities will now be completed via the new Fiori Dashboard.

Please follow this step-by-step guide to setting up your access to the new Fiori Dashboard.

As we are aware that schools currently do use different browsers to access the RAP portal (SAP and OrderPoint) this guide provides details of how to set up your access using either Google Chrome or Microsoft Edge. Advice on troubleshooting initial logon issues is also included in the guide.

If you have not previously had access to SAP / OrderPoint but now require system access, then please refer to the guidance on the <u>Access our systems page on SchoolsNet</u>.

## Contents:

| Section    | Description                                                                           | Page |
|------------|---------------------------------------------------------------------------------------|------|
| Section 1  | Initial set up using a default browser shortcut.                                      | 2    |
| Section 2  | Troubleshooting.                                                                      | 8    |
| Section 2A | Unable to logon using Microsoft Edge browser – option to use (New In private window). | 8    |
| Section 2B | Unable to logon using Microsoft Edge browser - option to use Google Chrome.           | 11   |
| Section 2C | Unable to logon using Google Chrome browser.                                          | 12   |
| Section 2D | Additional support.                                                                   | 13   |

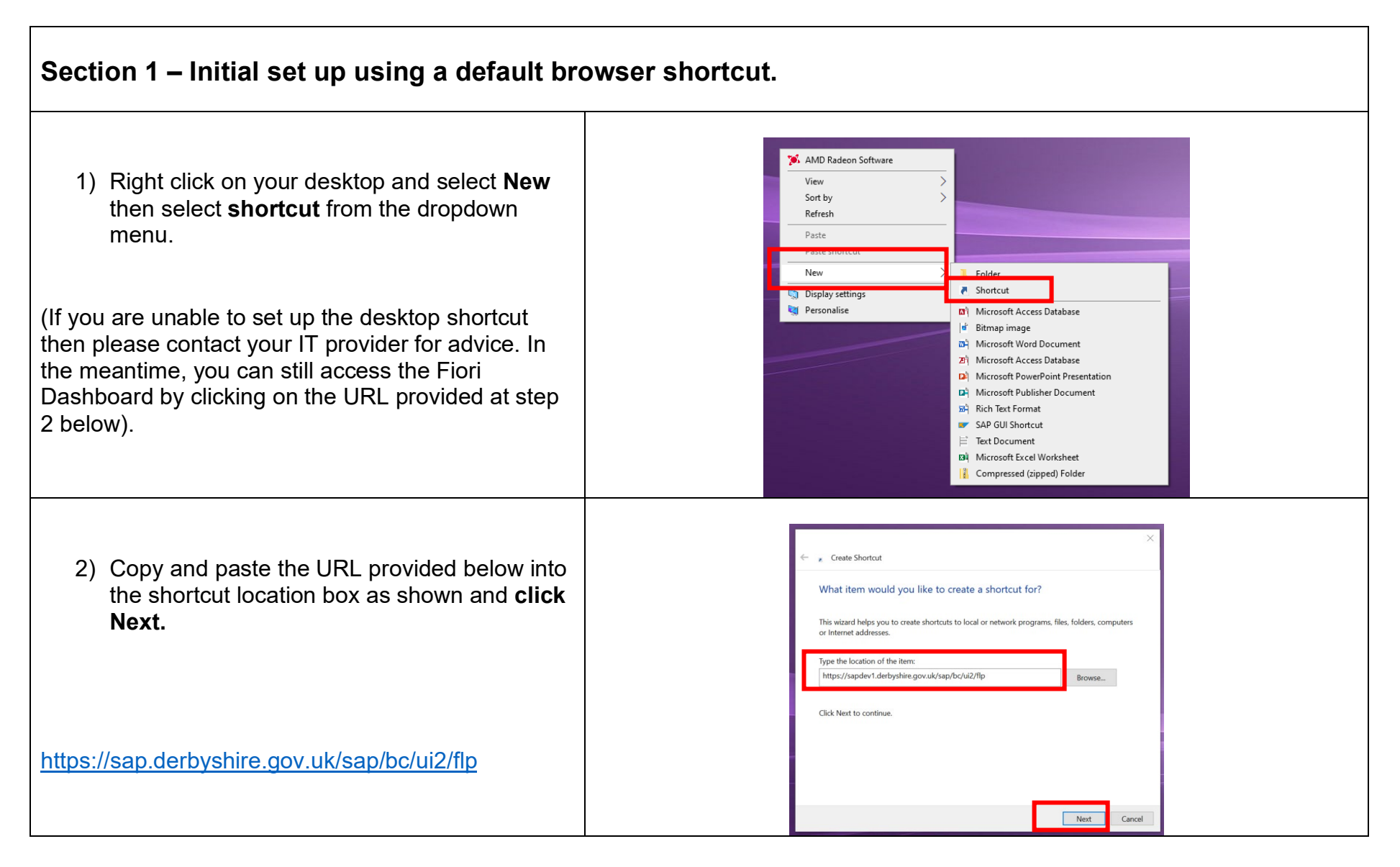

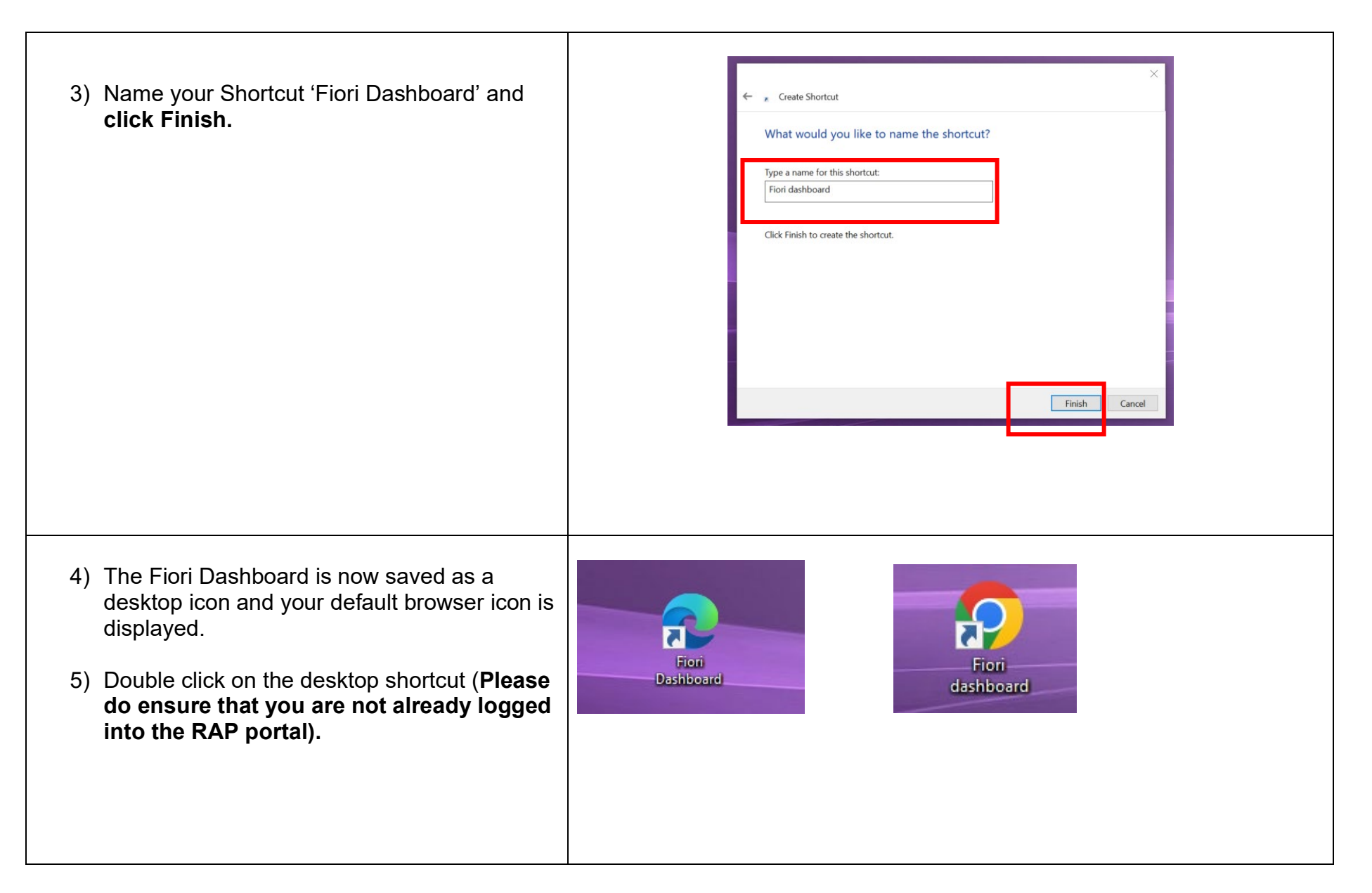

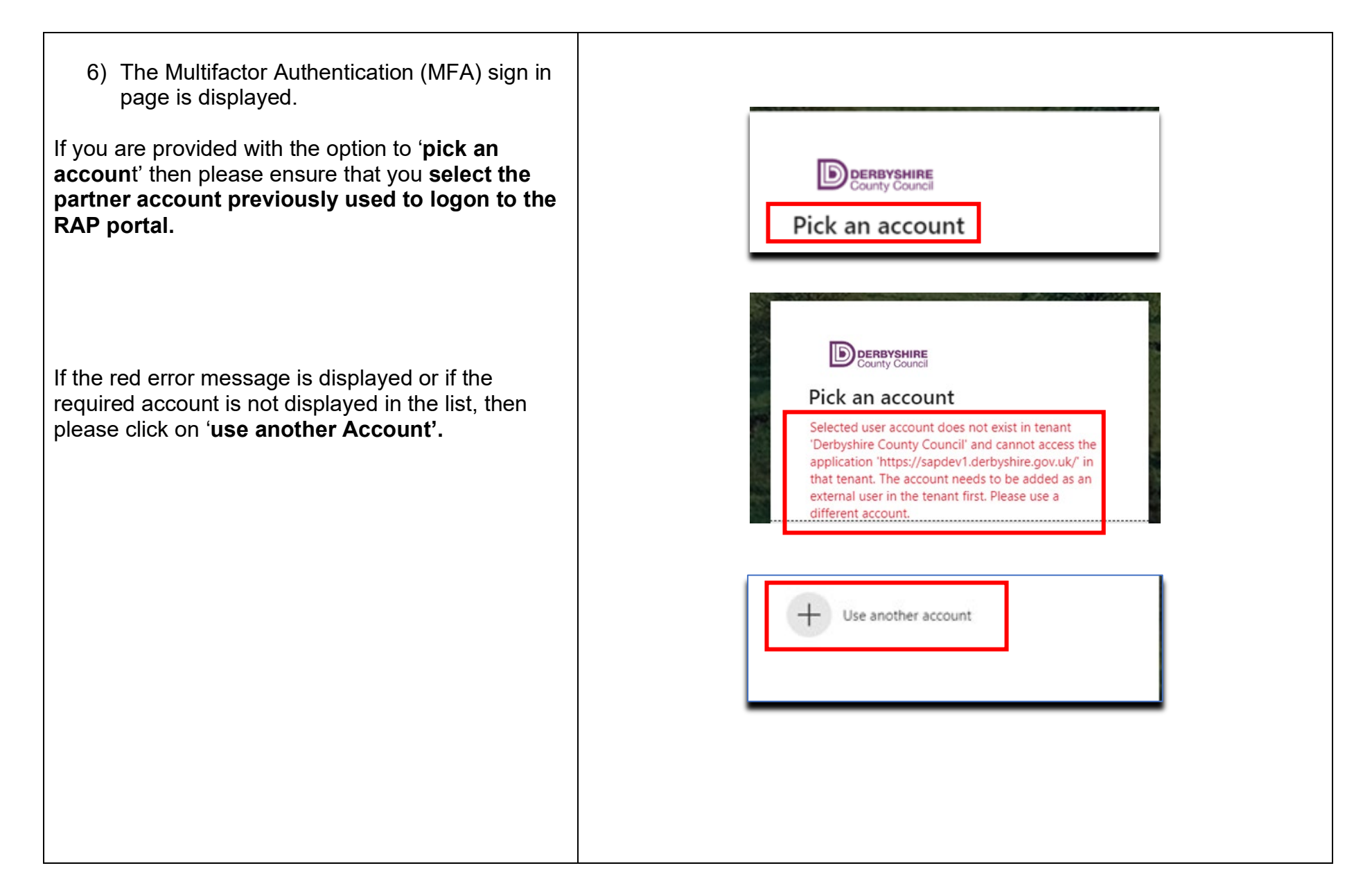

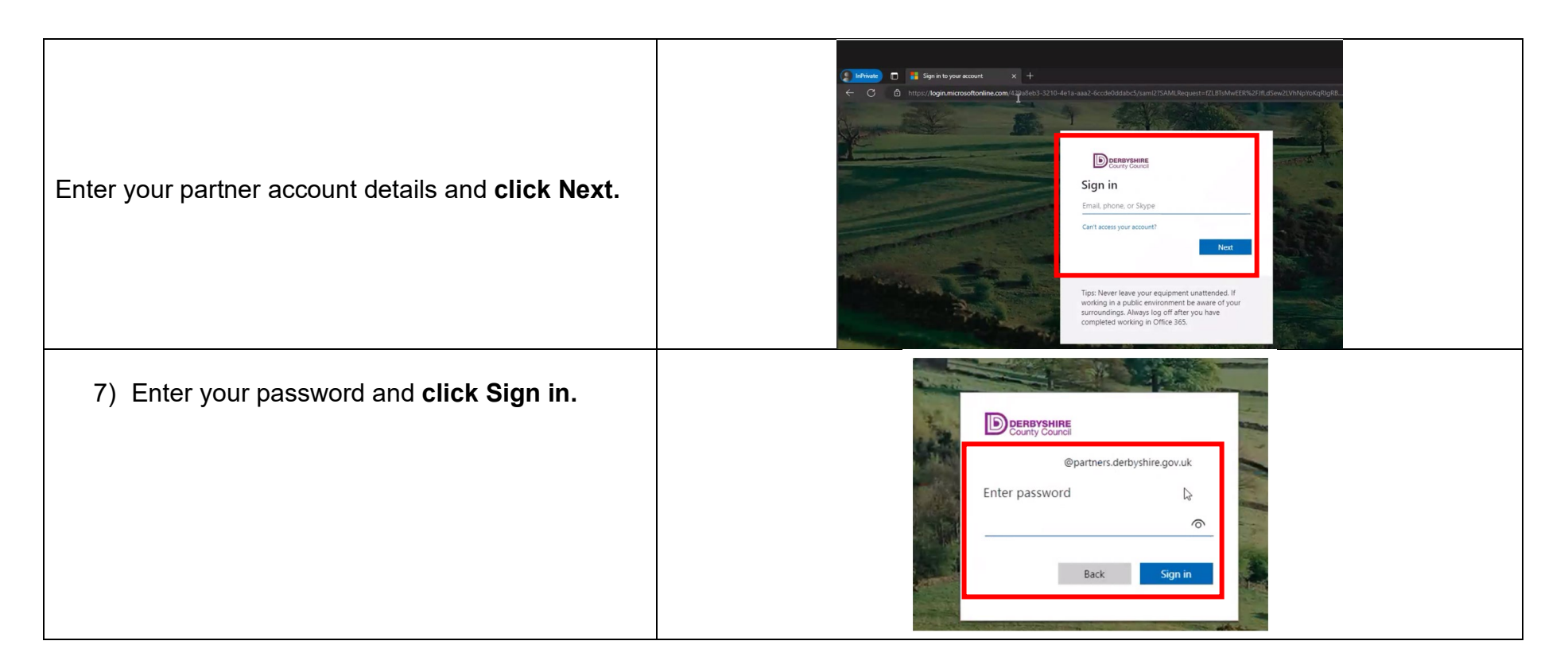

| 8) Enter your verification code and <b>click Sign</b> in.                                                                                                    | Image: The security reasons, we require additional information to verify your accords the gound.         Image: The verification code from your mobile app or hardware token.         Verification code         Enter your verification code         Enter your verification code         Sign in         Image: The security response is sharing your screet.         Image: The security response is sharing your screet.         Image: The security response is sharing your screet.         Image: The security response is sharing your screet.                                                                                        |  |
|----------------------------------------------------------------------------------------------------|----------------------------------------------------------------------------------------------------|--|
| 9) The Fiori Dashboard should now be displayed. The number of Apps displayed will differ dependant on your role and access.                                          | SAP       Home -         My them:       School (trput Transactions         My theo:       Completed Approvals         My theo:       Completed Approvals         My theo:       Completed Approvals         School Input Transactions       Completed Approvals         School Input Transactions       Example Frequently Used                                                                                                    |  |
| Please log out of the Fiori Dashboard using the sign<br>out option. This is available when you click on your<br>initials in the top right-hand corner of the screen. | F870       Enter Outgoing Invol       FB12       Correspondence: Pril       FBCJ       Cash Journal       FB00       Accounting Editing O       FV50       ME23N       Display Pril         PA70       PA70       PC00_M99_CWTR       PT91       S.AHR_6J016369       S.ALR_97012087.       ZRHR_ESTINV       ZSCHOO       GET DA         BA70       PA20 preponter       PC00_M99_CWTR       PT91       Absencer: For Multip       S.AHR_6J016369       S.ALR_97012087.       ZRHR_ESTINV       ZSCHOO       GET DA         SU3       Massain Luser Profile       ZINVOICE_STATUS       ZINVOICE_STATUS       Vision Profile       Sign Out |  |

| 10)If the 'service not accessible' is displayed.<br>Please contact your IT provider in the first<br>instance. | SAML2 service not accessible         wnat nas nappened?         Calling of URL https://sapdev1.derbyshire.gov.uk&# was terminated during SAML2 processing         Note         • No RelayState mapping found for RelayState value oucxrfbtdwtovvdqoreeeobzbeoxfbyabbrxcwf         HTTP 404 Not Found</th></tr><tr><th>Close the browser window displaying this message.</th><td>© 2001-2024. SAP SE<br>SAML 2.0 Error × +</td></tr><tr><th>Return back to your desktop. Right click on the shortcut you have just created and click on <b>Delete</b>.<br>The shortcut is no longer available.</th><th>Open     Print       Print     Juid       Send to     >       Cut     Copy       Create shortcut     Delete       Rename     Properties</th></tr><tr><th></th><th></th></tr></tbody></table> |
|----------------------------------------------------------------------------------------------------|----------------------------------------------------------------------------------------------------|
|----------------------------------------------------------------------------------------------------|----------------------------------------------------------------------------------------------------|

| Section 2 – Troubleshooting                                                                                                    |                                                                                                    |
|----------------------------------------------------------------------------------------------------|----------------------------------------------------------------------------------------------------|
| A) Unable to logon using Microsoft Edge browser – o                                                                                                    | ption to use (New In private window)                                                                                           |
| If you have been unable to load the Fiori Dashboard using Mi<br>Microsoft Edge New In private window.                                                                                                    | crosoft Edge as a desktop shortcut, then you may wish to try using                                                             |
| <ol> <li>If you do not already have a Microsoft Edge browser<br/>open, then click on your Edge icon to open a new<br/>session.</li> </ol>                                                                     |                                                                                                    |
| <ol> <li>The Edge icon will now be displayed in the taskbar<br/>at the bottom of your screen.</li> </ol>                                                                                                    | H: 😵 💽 🜌 💽                                                                                                    |
| <ol> <li>Right-click the Microsoft Edge icon on your taskbar<br/>and select 'New InPrivate window'.</li> </ol>                                                                                                | New Tab HT New Window NN New InPrivate Window O'HN Toom 1000 to 2                                                              |
| <ol> <li>Copy and paste the URL provided below into the<br/>web address bar at the top of the screen. Please<br/><u>do not enter</u> the URL into the Bing search in the<br/>middle of the screen.</li> </ol> | <ul> <li>New InPrivate tab x +</li> <li>Q Search or enter web address</li> <li>InPrivate search with Microsoft Bing</li> </ul> |
| https://sap.derbyshire.gov.uk/sap/bc/ui2/flp                                                                                                    |                                                                                                    |

| 5) Press enter on your keyboard.                                                                                                    | ini ()                     | Private<br>C (           | 0 1<br>a                | New InPr                      | ivate tab<br>://sap.d                                                                                              | erbyshir                                                                                                    | × -<br>e.gov.uk                                   | ⊢<br>/sap/bc/               | ui2/flp                     |
|----------------------------------------------------------------------------------------------------|----------------------------|--------------------------|-------------------------|-------------------------------|----------------------------------------------------------------------------------------------------|----------------------------------------------------------------------------------------------------|---------------------------------------------------|-----------------------------|-----------------------------|
| <ol> <li>The Multifactor Authentication (MFA) sign in page<br/>will now be displayed.</li> </ol>                                             |                            |                          | Sign in to your account | × +<br>line.com/429a5eb3-3210 | -4e1a-aaa2-6ccde0dda                                                                                               | bc5/samI2?SAMLReque                                                                                                    | st=f2LBTsMwEER%2FJfLd                             | Sew2LVhNpYoKqRigR8.         |                             |
| Please remember to use the partner account details<br>previously used to login to the RAP portal (see section 1<br>step 6 for more details). |                            |                          |                         |                               | Sign in<br>Email, phone,<br>Can't access you<br>Tips: Never lee<br>working in a p<br>surroundings.<br>completed wo | or Skype<br>ir account?<br>ive your equipment ur<br>ublic environment be<br>Akways log off after yc<br>riking in Office 365. | Next<br>Nattended. If<br>aware of your<br>uu have |                             |                             |
| 7) Continue with the MFA sign in process.                                                                                                    | SAP Home +                 |                          |                         |                               |                                                                                                    |                                                                                                    |                                                   |                             |                             |
| ,                                                                                                    | My Inbox School Input      | outbox                   | t Transactions          |                               |                                                                                                    |                                                                                                    |                                                   |                             |                             |
|                                                                                                    | All Items                  | Completed Approvals      |                         |                               |                                                                                                    |                                                                                                    |                                                   |                             |                             |
| The Fiori Dashboard should now be displayed.                                                                                                 |                            | 2<br>                    |                         |                               |                                                                                                    |                                                                                                    |                                                   |                             |                             |
|                                                                                                    | FB70                       | FB12                     | F.61                    | FBCJ Cath Journal             | FB00<br>Accounting Edition 0                                                                                       | FV50<br>Refs Gill Account Ite                                                                                                | ME23N<br>Direlay Burchase Or                      | PA20<br>Dirolay HR Master D | PA30<br>Majorala LIR Master |
|                                                                                                    | Line sugary music          | Conception as the second | Conspondence, Price     | Cault Souther                 | Accounting County County                                                                                           | Park of LPACOUR HESS                                                                                                    | booking Porchare of                               | puping the manufactor       | PERSONAL CONTRACTOR         |
|                                                                                                    | PA70                       | PC00_M99_CWTR            | PT91                    | S_AHR_61016369                | S_ALR_87012087                                                                                                    | ZRHR_ESTINV                                                                                                    | ZSCHOOLBUD-                                       | Z_PO10_HTML                 | SBWP                        |
|                                                                                                    | Pest Entry                 | wage type reporter       | Adsences: For Mullip    | employee chi                  | List of vehoor addres                                                                                              | Essectment invent                                                                                                    | GEI_LOAD<br>Load Fi Budget                        | Maintain Organizatio        | Busines workpade            |
|                                                                                                    | SU3<br>Manain User Profile | ZINVOICE_STATUS          |                         |                               |                                                                                                    |                                                                                                    |                                                   |                             |                             |
|                                                                                                    |                            |                          |                         |                               |                                                                                                    |                                                                                                    |                                                   |                             |                             |

## Public

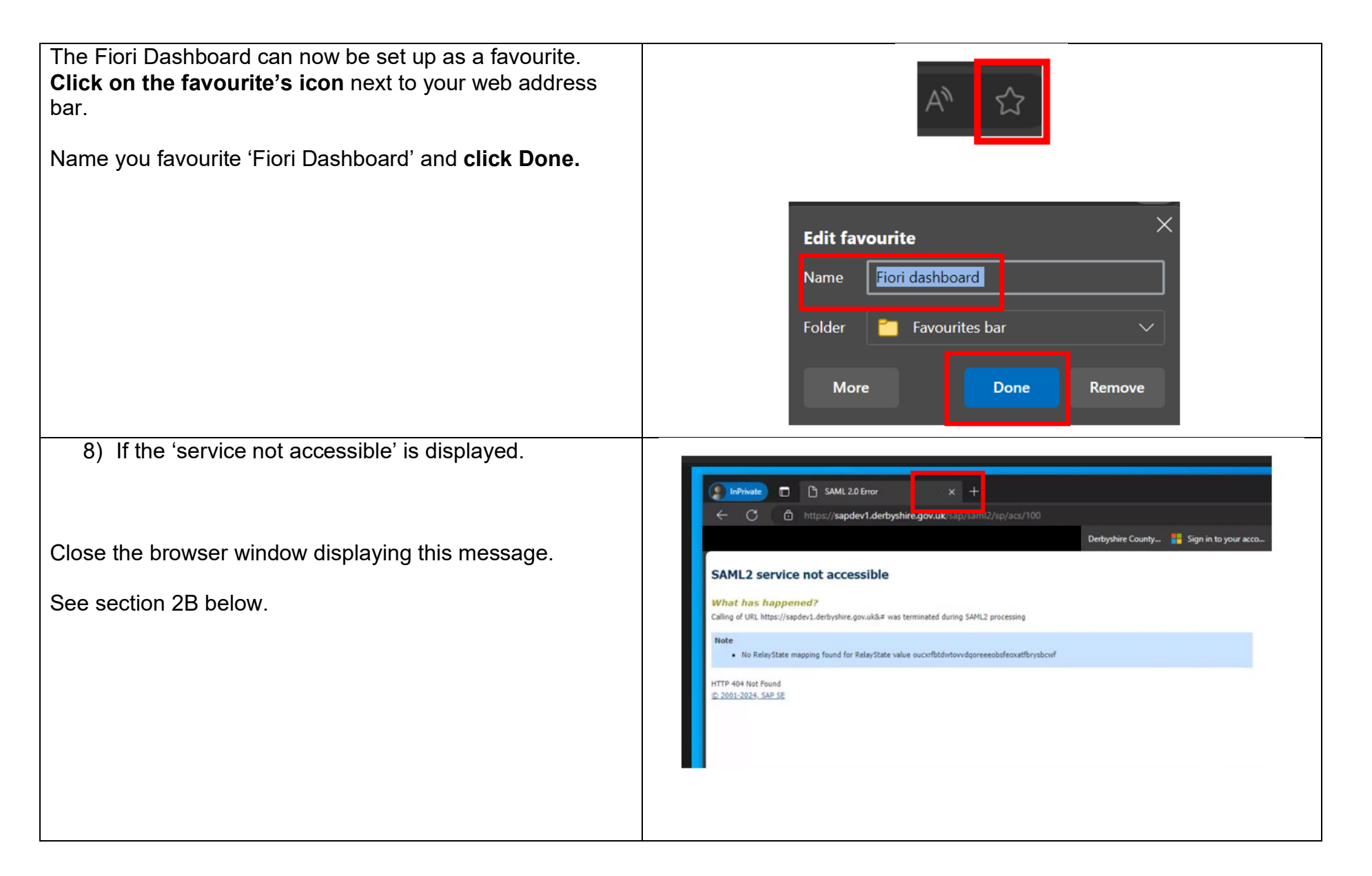

**\_** 

| Google Chrome browser.                                                                                                    | Microsoft E                                                 | dge, tł                             | nen we                       | would                                                          | l recor                                         | nmenc                               | d that y                                  | you try                             | using the                  |
|----------------------------------------------------------------------------------------------------|-------------------------------------------------------------|-------------------------------------|------------------------------|----------------------------------------------------------------|-------------------------------------------------|-------------------------------------|-------------------------------------------|-------------------------------------|----------------------------|
| <ol> <li>Open Google Chrome (if you already have a<br/>Chrome browser session open, then please open a<br/>new browser session by right clicking on the Chrome<br/>icon in the task bar at the bottom of the screen and<br/>select new window).</li> </ol> |                                                             |                                     | ې<br>چې<br>بې                | New wind<br>New Incog<br>Google Cl<br>Unpin fror<br>Close wind | ow<br>gnito window<br>arome<br>n taskbar<br>dow | ×                                   | -                                         |                                     |                            |
| <ol> <li>Copy and paste the URL below into the Chrome<br/>address bar and press Enter.</li> <li>https://sap.derbyshire.gov.uk/sap/bc/ui2/flp</li> </ol>                                                                                                    |                                                             | G                                   | r (0                         | https:/                                                        | //sap.de                                        | rbyshire                            | .gov.uk/                                  | ′sap/bc/                            | ui2/flp                    |
| <ol> <li>This should then prompt you to sign in using MFA.<br/>(See section 1 step 6 for more details).</li> </ol>                                                                                                    | SAP Home -<br>Ny inbox School Inpu<br>My Inbox<br>All Items | Completed Approvals                 | nt Transactions              |                                                                |                                                 |                                     |                                           |                                     |                            |
| Enter your MFA password and verification code.                                                                                                    | School Input Tran                                           | 2                                   |                              |                                                                |                                                 |                                     |                                           |                                     |                            |
|                                                                                                    | FB70<br>Enter Outgoing Invol                                | FB12<br>Correspondence Re           | F61<br>Correspondence: P6    | FBCJ<br>Cash-journal                                           | FB00<br>Accounting Editing O                    | FV50<br>Park GrL Account ite        | ME23N<br>Ospisy Puchase Or                | PA20<br>Display HR Mester D         | PA30<br>Maintein HR Master |
| If the Fiori Dashboard is now be displayed, then please contact your IT provider to discuss whether a shortcut or                                                                                                    |                                                             |                                     |                              |                                                                |                                                 |                                     |                                           |                                     |                            |
| If the Fiori Dashboard is now be displayed, then please<br>contact your IT provider to discuss whether a shortcut or<br>favourite can be set up for your convenience.                                                                                      | PA20<br>Fest Entry                                          | PC00_M99_CWTR<br>Wage type reporter | PT91<br>Absences: For Multip | S_AHR_61016369<br>Employee List                                | S_ALR_87012087<br>List of vendor addres         | ZRHR_ESTINV<br>Establishment Invent | ZSCHOOLBUD-<br>GET_LOAD<br>Load FI Budget | Z_PO10_HTML<br>Maintain Organizatio | SBWP<br>Business Workplace |

| C) Unable to logon using Google Chrome browser.                                                                                           |                              |                                                          |                              |                                 |                                         |                                     |                                           |                                     |                             |  |
|----------------------------------------------------------------------------------------------------|------------------------------|----------------------------------------------------------|------------------------------|---------------------------------|-----------------------------------------|-------------------------------------|-------------------------------------------|-------------------------------------|-----------------------------|--|
| If your default browser is Google Chrome and you have not been able<br>for advice.                                                        | n to the                     | Fiori D                                                  | )ashboa                      | ard, the                        | en plea                                 | se con                              | tact you                                  | ır IT provider                      | r                           |  |
| If you do also have Microsoft Edge as a browser, then you may wish                                                                        | to try usi                   | ng Micr                                                  | rosoft E                     | dge to                          | load th                                 | ne Fiori                            | Dashb                                     | oard.                               |                             |  |
| <ol> <li>If you do not already have a Microsoft Edge browser<br/>open, then click on your Edge icon to open a new<br/>session.</li> </ol> |                              |                                                          |                              |                                 |                                         | 2                                   | _                                         |                                     |                             |  |
| <ol> <li>Copy and paste the URL below into the Microsoft Edge<br/>address bar as shown below and press Enter.</li> </ol>                  | â                            |                                                          | https:                       | //sap.d                         | erbyshi                                 | re.gov.ı                            | uk/sap/                                   | bc/ui2/                             | flp                         |  |
| https://sap.derbyshire.gov.uk/sap/bc/ui2/flp                                                                                              |                              |                                                          |                              |                                 |                                         |                                     |                                           |                                     |                             |  |
| <ol> <li>This should then prompt you to sign in using MFA (see<br/>section 1 step 6 for more details).</li> </ol>                         | My inbox<br>All items        | Transactions Procuremen<br>Outbox<br>Completed Approvate | t Transactions               |                                 |                                         |                                     |                                           |                                     |                             |  |
| Enter your MFA password and verification code.                                                                                            |                              | 2<br>actions                                             |                              |                                 |                                         |                                     |                                           |                                     |                             |  |
| If the Fiori Dashboard is now be displayed, then please contact your IT provider to discuss whether a shortcut or                         | FB70<br>Enter Outgoing Invol | FB12<br>Correspondence Re .                              | F.61<br>Correspondence: Pri  | FBCJ<br>Cesh Journal            | F800<br>Accounting Editing O            | FV50<br>Park Gil Account Ite        | ME23N<br>Display Purchase Dr              | P\20<br>Display HR Master D         | PA30<br>Marrain HR Master   |  |
| favourite can be set up for your convenience.                                                                                             | PA70<br>Fest Entry           | PC00_M99_CWTR<br>Wage type reporter                      | PT91<br>Absences: For Multip | S_AHR_61016369<br>Employee List | S_ALR_87012087<br>List of vendor addres | ZRHR_ESTINV<br>Establishment Invent | ZSCHOOLBUD-<br>GET_LOAD<br>Load FI Budget | Z_PO10_HTML<br>Maintain Organizatio | SBINP<br>Business Workplace |  |
|                                                                                                    | SU3<br>Menain User Profile   | ZINVOICE_STATUS                                          |                              |                                 |                                         |                                     |                                           |                                     |                             |  |
|                                                                                                    |                              |                                                          |                              |                                 |                                         |                                     |                                           |                                     |                             |  |

| 4) If the Service not accessible is displayed.                                                                          | SAML2 service not accessible                                                                                    |  |  |  |  |  |  |
|----------------------------------------------------------------------------------------------------|----------------------------------------------------------------------------------------------------|--|--|--|--|--|--|
|                                                                                                    | What has happened?<br>Calling of URL https://sapdev1.derbyshire.gov.uk&≡ was terminated during SAML2 processing |  |  |  |  |  |  |
| Close the browser window displaying this message.                                                                       | Note No RelayState mapping found for RelayState value oucxrfbtdwtovvdqoreeeobzbeoxfbyabbrxcwf                   |  |  |  |  |  |  |
| Please do follow the steps in section 2A (Microsoft Edge –<br>new in private window before escalating this issue to DCC | HTTP 404 Not Found<br>© 2001-2024, SAP 5E                                                                       |  |  |  |  |  |  |
| Service Desk as detailed in section D below).                                                                           | SAML 2.0 Error × +                                                                                              |  |  |  |  |  |  |
|                                                                                                    |                                                                                                    |  |  |  |  |  |  |

## D) Additional support

If you are still unable to load the Fiori Dashboard having followed all of the above steps, then please contact the Derbyshire County Council Service Desk for further assistance.

Telephone 01629 537777 **Option 3** or e-mail <u>Service.desk@derbyshire.gov.uk</u>